1: Log into JICS & select the Faculty tab at the top. Then, select Advising.

| <b>TT</b> 1                               | <b>A</b> 11                               |                                           |                                                                                                    |                |                | A.C.           | 🔍 Ti                       | oer       | 35           |
|-------------------------------------------|-------------------------------------------|-------------------------------------------|----------------------------------------------------------------------------------------------------|----------------|----------------|----------------|----------------------------|-----------|--------------|
| Voorhee                                   | s College                                 |                                           |                                                                                                    |                |                | No.            | 1 Dula                     | Portal    | * *          |
| Velcome back Gloria V.                    | Savage ( Site Manager   Personal Info   L | ogout )                                   |                                                                                                    |                |                |                |                            | -         |              |
| Home Welcome Adr                          | nissions Parents Alumni Academi           | s Students Faculty Business Office Fina   | ncial Aid                                                                                                    | Campus Life    | e Perspec      | tive Students  | Help My                    | / Pages   |              |
| aculty                                    | Faculty                                   |                                           |                                                                                                    |                |                |                | 🖉 Edit n                   |           | inter Frier  |
| lome                                      | Appouncements                             | (A) (A)                                   | Calend                                                                                                    | ar             |                |                |                            |           | 89.1         |
| Faculty Course Control                    | You have no the coming appound            |                                           |                                                                                                    |                |                | 2008 >         |                            | Add an Ev |              |
| Grade Entry                               |                                           | Show All Announcements                    | Sun                                                                                                    | Mon            | Tue            | Wed            | Thu                        | Fri       | Sat          |
| Calendar                                  | Faculty Course Control                    | 0.0                                       | 27                                                                                                    | 28             | 29             | 30             | 31                         | 1         | 2            |
| Course Authorisation                      |                                           |                                           | 3                                                                                                    | 4              | 5              | 6              | z                          | 8         | 2            |
| dvising                                   | No Courses to display.                    |                                           | 10                                                                                                    | 11             | 12             | 13             | 14                         | 15        | 16           |
| 🗭 Add a Page                              | Course List for Gloria V. Sava            | ge                                        | 17                                                                                                    | 18             | 19             | 20             | 21                         | 22        | 23           |
| f Context Manager                         | View Details                              | View My Faculty Schedule                  | -                                                                                                    |                |                |                |                            |           |              |
| uick Links                                |                                           |                                           |                                                                                                    | 20             | 20             | ~~             | 20                         | <u>42</u> | 20           |
| My Pages                                  | Grade Entry                               | S 2                                       | 31                                                                                                    | 1              | 2              | 3              | 4                          | 2         | 6            |
| Copy Courses                              | Setup                                     |                                           |                                                                                                    |                |                |                |                            | Ful       | I Size Caler |
| *                                         | View Course List                          |                                           | Course Authorization                                                                                                    |                |                |                |                            |           |              |
| lackboard                                 | Facility Schedules                        | S. 12                                     | Setup                                                                                                    | Set Opti       | ions           |                |                            |           |              |
| <u>/oorhees College</u><br>/oorhees Email |                                           |                                           | Students may be authorized to register for a course even if the course is full or<br>the student does not meet a requisite or has a schedule conflict. Click on a cou |                |                |                | s full or if<br>n a course |           |              |
| Vright-Potts Library                      | To Search for Facility Schedules, o       | lick on the Course Facilities Search link | to view                                                                                                    | v authorizatio | ns or to add a | authorizations | for that cours             | ie.       |              |
|                                           | <u>Course Facilities Search.</u>          |                                           | Term:<br>Divisio                                                                                                    | Sum<br>n: All  | mer 2008       |                |                            |           |              |
|                                           |                                           |                                           | Facul                                                                                                    | ty: Cloria V   | / Savado       |                |                            |           |              |
|                                           |                                           |                                           | Course                                                                                                    | 8              | rouruge        | Total Author   | rizations                  |           |              |
|                                           |                                           |                                           | ECON                                                                                                    | 231 A          |                | 0              |                            |           |              |
|                                           |                                           |                                           | Course                                                                                                    | List           |                |                |                            |           |              |

2: For Advisee Status, select "Active Advisees" or "All". Now hit the "Search" button.

| 🔀 🖓 🏀 Faculty - Advisin                            | ng ji Portai                                                                 | 🛄 ' 🔤 ' 📴 ' 🔐 Faye ' 💥 Faye                                                                                                    |  |  |  |  |  |
|----------------------------------------------------|------------------------------------------------------------------------------|----------------------------------------------------------------------------------------------------|--|--|--|--|--|
| Voorhees                                           | College                                                                      | Tiger<br>Portal                                                                                                    |  |  |  |  |  |
| Welcome back Gloria V. Sa                          | vage ( Site Manager   Personal Info   Logout )                               |                                                                                                    |  |  |  |  |  |
| Home Welcome Admis<br>You are here: Faculty > Advi | ssions Parents Alumni Academics Students Faculty Business Office             | Financial Aid Campus Life Perspective Students Help My Pages                                                                                               |  |  |  |  |  |
| Faculty<br>Home                                    | Advising                                                                     | 🗟 Edit page 🖶 Printer Friendl                                                                                                    |  |  |  |  |  |
| Advising                                           | Advisee Roster                                                               | How Do I % ?                                                                                                    |  |  |  |  |  |
| Advisee Roster                                     | Search for Advisee(s)                                                        |                                                                                                    |  |  |  |  |  |
| Advisor Meetings                                   |                                                                              | Faculty Help File                                                                                                    |  |  |  |  |  |
| Course Search                                      | Status options: 'Currently Registered', 'Need Advisor Approval', 'Need       | Adobe PDF file with screen shots & instructions                                                                                                    |  |  |  |  |  |
| 😭 Add a Page                                       | one of the other Advisee Status options will not allow you to specify a year | Advise - Approve Student Course Registrations (.pdf, 748K)                                                                                                 |  |  |  |  |  |
| Context Manager                                    | and term.                                                                    | Go to Main Screen                                                                                                    |  |  |  |  |  |
|                                                    | Advisee Status: Active Advisees                                              | Advisor Montings                                                                                                    |  |  |  |  |  |
| Quick Links                                        | ID:                                                                          | Setup                                                                                                    |  |  |  |  |  |
| ⊞ My Pages                                         | Division: All                                                                | Advisor Meetings For: Gloria V. Savage                                                                                                    |  |  |  |  |  |
| Sopy Courses                                       | Search Advanced Search                                                       | You may enter a start and/or end date for meetings to display. To<br>display all meetings, do not enter any dates. Click the "Display<br>Meetings" button. |  |  |  |  |  |
| Blackboard                                         |                                                                              | Start a (12/0000                                                                                                    |  |  |  |  |  |
| Voorhees Email                                     |                                                                              | Date: 8/13/2008                                                                                                    |  |  |  |  |  |
| Wright-Potts Library                               |                                                                              | End<br>Date: 8/20/2008                                                                                                    |  |  |  |  |  |
|                                                    |                                                                              | Display Meetings                                                                                                    |  |  |  |  |  |
|                                                    |                                                                              | Display meetings                                                                                                    |  |  |  |  |  |
|                                                    |                                                                              | inere are no scheduled meetings matching the entered criteria                                                                                              |  |  |  |  |  |
|                                                    |                                                                              | Add                                                                                                    |  |  |  |  |  |

3: Advisees listed will be those that are assigned to you. Select the student that needs assistance registering for courses.

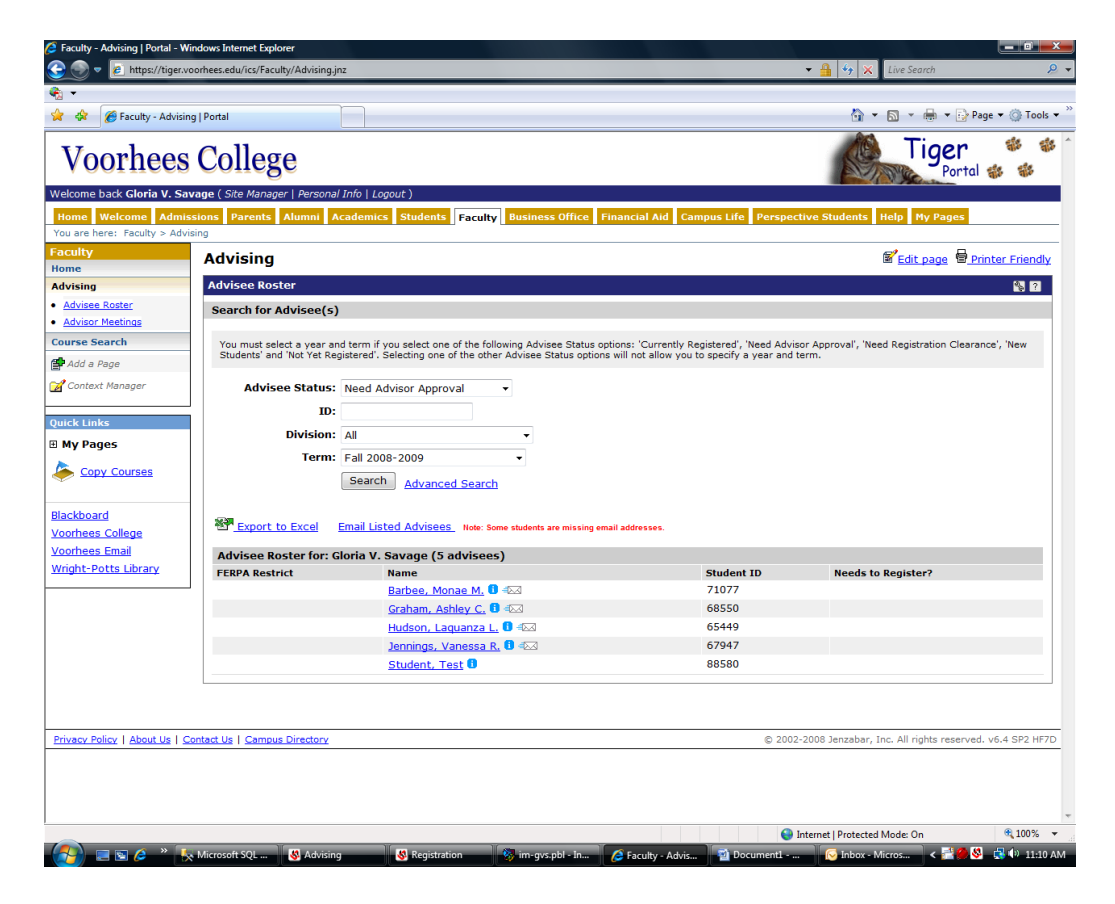

4: You are taken to the Advisee Roster page. Select "Course Needs" to review the Advising Worksheet, see the Course Needs or Recalculate Student Progress. Select "Add/Drop Courses" to review the student's schedule and assist the student in adding or dropping courses.

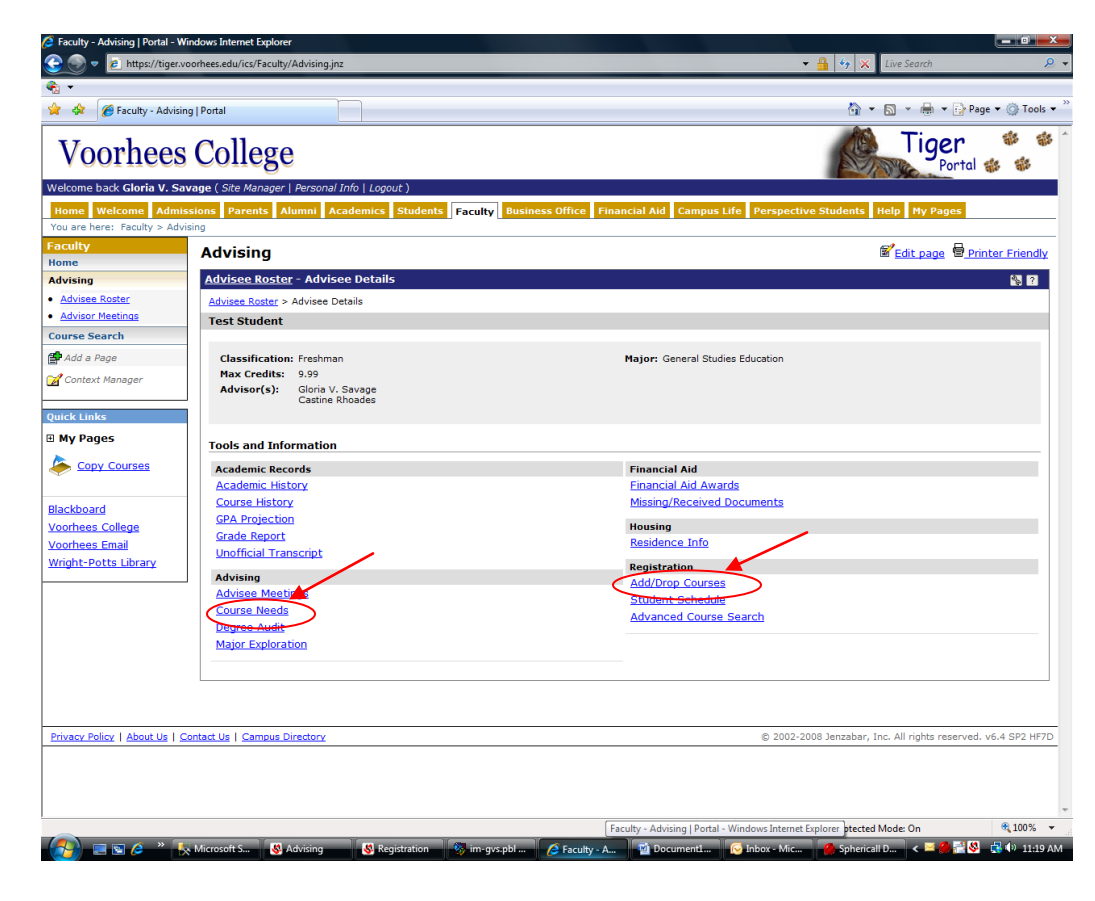

In the top section, you can search and/or add course(s) directly to a student's schedule.

The middle section shows the student's current registration schedule with courses you have already approved. Using the "Drop" box, you can remove courses from the student's schedule.

| Carl Contractor Contractor | Add/Drop  | for Barbee, Mo               | onae M.                     |                                         |                 |                         |                             |                        |
|----------------------------|-----------|------------------------------|-----------------------------|-----------------------------------------|-----------------|-------------------------|-----------------------------|------------------------|
| Ivisor Meetings            |           |                              |                             |                                         |                 |                         |                             |                        |
| e Search                   | Term:     | Fall 2008-20                 | 009                         | •                                       | Division:       | Undergraduate 🔻         |                             |                        |
| 'd a Page                  | The Add F | Period is open fro           | om 8:00 AM on 6/            | 12/2008 until 8/14/2                    | 008 and the D   | rop Period is open fro  | om 6/12/2008 until :        | L2:01 AM on 8/14/2008. |
| ontext Manager             | You are c | urrently register            | ed for 14 credits           |                                         |                 |                         |                             |                        |
| 1. A.S. 1.                 |           |                              |                             |                                         |                 |                         |                             |                        |
| IK LINKS                   |           |                              |                             |                                         |                 |                         |                             |                        |
| y Pages                    | Add by C  | ourse Code Add               | by Reference # 0            | ourse Search                            |                 |                         |                             |                        |
| Copy Courses               | To add    | courses, enter t             | he course code (e           | e.g. ART101) and se                     | ction code (e.g | g. A), for up to six co | ourses. <b>if you do no</b> | t know the course or   |
|                            | section   | codes you nee                | d, use the cours            | e search tab abov                       | е.              |                         |                             |                        |
| okboard                    | Co        | ide:                         |                             | Section:                                |                 | Code:                   |                             | Section:               |
| hees College               |           |                              |                             |                                         | 2.              |                         |                             |                        |
| <u>rhees Email</u>         |           |                              |                             |                                         | -               |                         |                             |                        |
| <u>ght-Potts Library</u>   | З.        |                              |                             |                                         | 4.              |                         |                             |                        |
|                            | 5.        |                              |                             |                                         | 6.              |                         |                             |                        |
|                            |           |                              |                             |                                         | Add Course(s    | )                       |                             | J                      |
|                            |           |                              |                             |                                         |                 |                         |                             |                        |
|                            | Your Sche | edule (Registered            | )                           |                                         |                 |                         |                             |                        |
|                            | Drop Co   | de                           | Title                       | Schedule                                | Lo              | ation                   |                             | Credits                |
|                            | E ER      | <u>EN 131 A</u>              | Elem French                 | MWF 10:00 - 10:50 AM                    | I Vo            | orhees Campus Human     | ities Building 131          | 3.00                   |
|                            |           | <u>EOG 230 A</u>             | World Geog                  | TH 9:30 - 10:50 AM                      | Va              | orhees Campus Science   | e Building 114              | 3.00                   |
|                            |           | <u>120 B</u>                 | Intro to PE                 | MW 2:00 PM - 2:50                       | Va              | orhees Campus Dawso     | n Center 01                 | 2.00                   |
|                            |           |                              |                             |                                         | Vo              | orhees Campus Bedfor    | d Hall 2                    | 3.00                   |
|                            |           | <u>DC 230 A</u>              | Intro to Soc                | MWF 9:00 - 9:50 AM                      |                 |                         |                             |                        |
|                            |           | <u>DC 230 A</u><br>DCJ 333 A | Intro to Soc<br>Criminology | MWF 9:00 - 9:50 AM<br>TH 4:00 PM - 5:20 | Vo              | orhees Campus Bedfor    | d Hall 1                    | 3.00                   |